#### User journey:

#### Go to Colleagues Connect

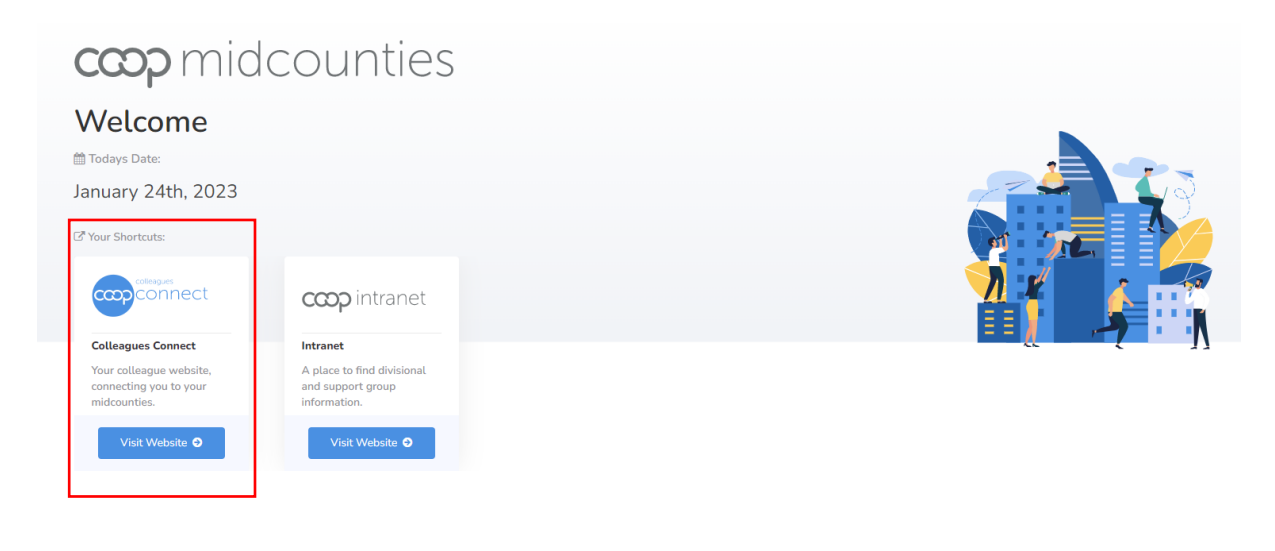

### Select Quick links

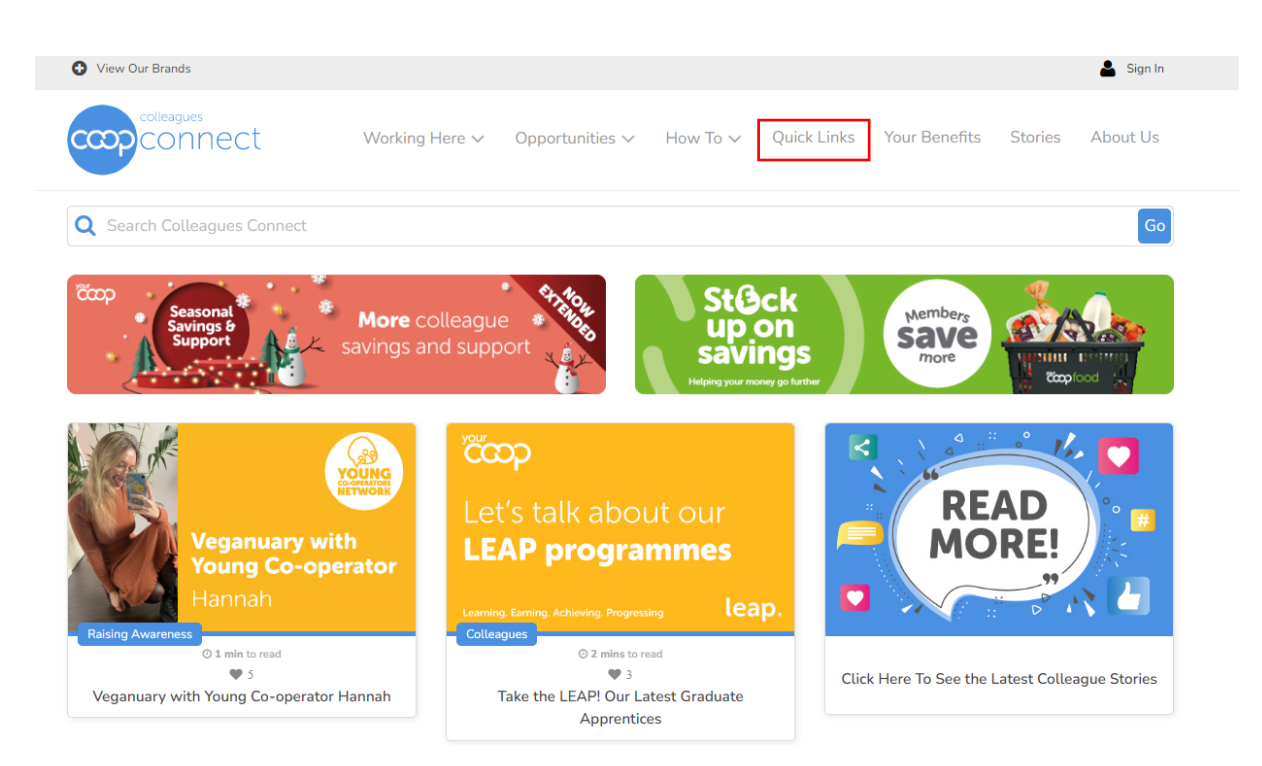

# Select My Payslip

|                     |                                              |                                                              |                                                                                      |                                                                                            |                                                                                                    | 💄 Sign In                                                                                                    |
|---------------------|----------------------------------------------|--------------------------------------------------------------|--------------------------------------------------------------------------------------|--------------------------------------------------------------------------------------------|----------------------------------------------------------------------------------------------------|----------------------------------------------------------------------------------------------------|
| Working Here $\vee$ | Opportunities 🗸                              | How To 🗸                                                     | Quick Links                                                                          | Your Benefits                                                                              | Stories                                                                                                    | About Us                                                                                                    |
|                     |                                              |                                                              |                                                                                      |                                                                                            |                                                                                                    | Go                                                                                                    |
|                     |                                              |                                                              |                                                                                      |                                                                                            |                                                                                                    |                                                                                                    |
|                     |                                              |                                                              |                                                                                      |                                                                                            |                                                                                                    |                                                                                                    |
| My Payslip          | м                                            | ly Developme                                                 | ent                                                                                  | My Mem                                                                                     | bership                                                                                                    |                                                                                                    |
| View Payslip        |                                              | Login to i.l                                                 | Learn                                                                                | Lo                                                                                         | gin to portal                                                                                                    |                                                                                                    |
|                     | Working Here 🗸<br>My Payslip<br>View Payslip | Working Here V Opportunities V<br>My Payslip<br>View Payslip | Working Here V Opportunities V How To V<br>My Payslip<br>View Payslip<br>Login to i. | Working Here V Opportunities How To V Quick Links My Payslip View Payslip Login to i.Learn | Working Here V       Opportunities V       How To V       Quick Links       Your Benefits         My Payslip       My Development       My Memily         View Payslip       Login to i.Learn       Login to i.Learn | Working Here V       Opportunities V       How To V       Quick Links       Your Benefits       Stories         My Payslip       My Development       My Membership         View Payslip       Login to i.Learn       Login to portal |

# Select Payslips after 29/01/2023

| copconnect                                                                                                    | Vorking Here 🗸                                      | Opportunities 🗸                     | How To 🗸                              | Quick Links                                            | Your Benefits                                                       | Stories                   | About Us    |
|----------------------------------------------------------------------------------------------------|-----------------------------------------------------|-------------------------------------|---------------------------------------|--------------------------------------------------------|---------------------------------------------------------------------|---------------------------|-------------|
| Q Search Colleagues Connect                                                                                                    |                                                     |                                     |                                       |                                                        |                                                                     |                           | Go          |
|                                                                                                    |                                                     |                                     |                                       |                                                        |                                                                     |                           |             |
| 倄 / Quick Links / Payroll                                                                                                    |                                                     |                                     |                                       |                                                        |                                                                     |                           |             |
| ouick Links / Payroll / Quick Links / Payroll                                                                                                    |                                                     |                                     |                                       |                                                        |                                                                     |                           |             |
| <ul> <li>A Quick Links / Payroll</li> <li>Please select a relevant paysl</li> </ul>                                                                                                    | ip portal to vi                                     | iew your pays                       | lip based o                           | n the belo                                             | w dates:                                                            |                           |             |
| <ul> <li>A Quick Links / Payroll</li> <li>Please select a relevant paysl</li> <li>Payslips before 25</li> </ul>                                                                                                    | ip portal to vi<br>9/01/2023                        | iew your pays                       | lip based o                           | n the belo<br>Payslips                                 | w dates:<br>after 29/01/20                                          | 123                       |             |
| <ul> <li>              Quick Links / Payroll      </li> <li>         Please select a relevant paysl              Payslips before 29      </li> <li>             To login please use the short version of version of version of version of version of version of version of version version of version version versin version versin version version version versin v</li></ul> | ip portal to vi<br>9/01/2023<br>your username, as a | <b>iew your pays</b><br>an example: | <b>lip based o</b><br>To login please | n the belo<br>Payslips<br>use the longer<br>becky.smit | w dates:<br>after 29/01/20<br>version of your us<br>h@midcounties.c | 123<br>sername, as<br>oop | an example: |

Midcounties COOP screen will pop, please type longer version of the username and password, then click sign in.

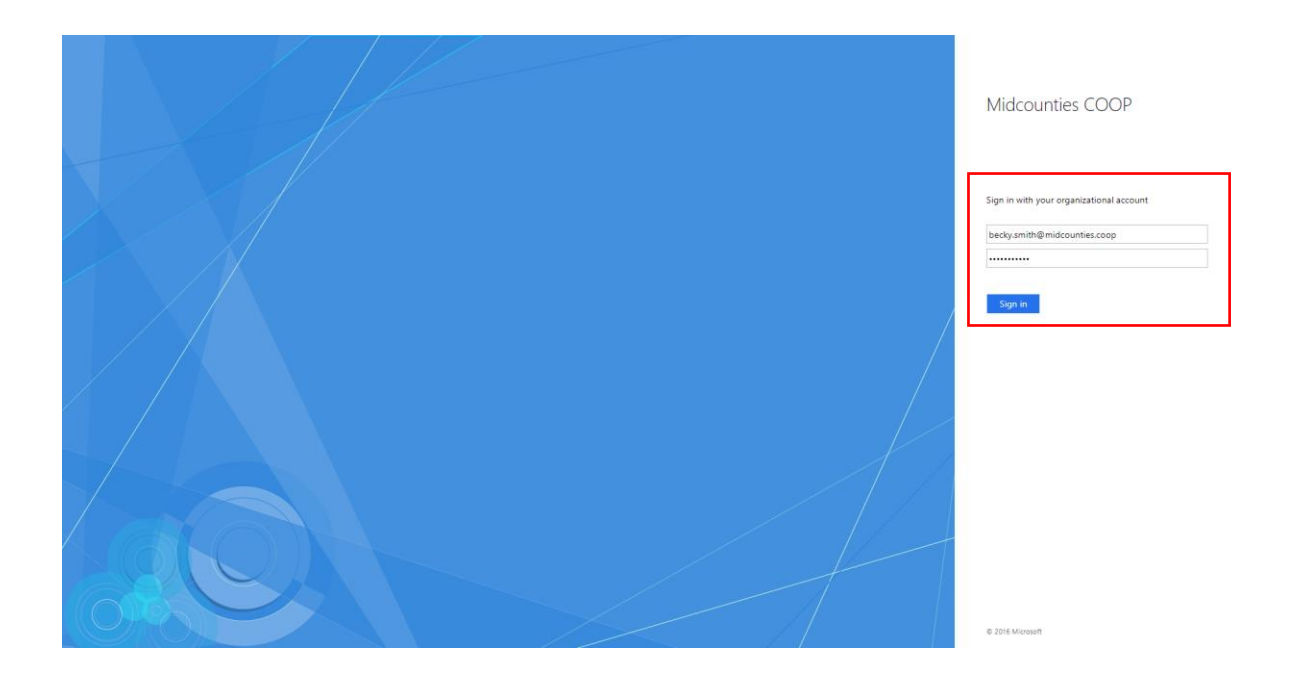

Multi Factor Authentication (MFA) screen will pop up.

- 1. To log into the new payroll system, you will be asked to set a mobile phone number to ensure security on the system.
- 2. A message with a security code will be sent to your phone every time you login, so please ensure you use an appropriate number.
- 3. Please note below screen only appears the first time you log in, to **provide** your mobile phone number or **confirm** if you have already used MFA before within the Society.

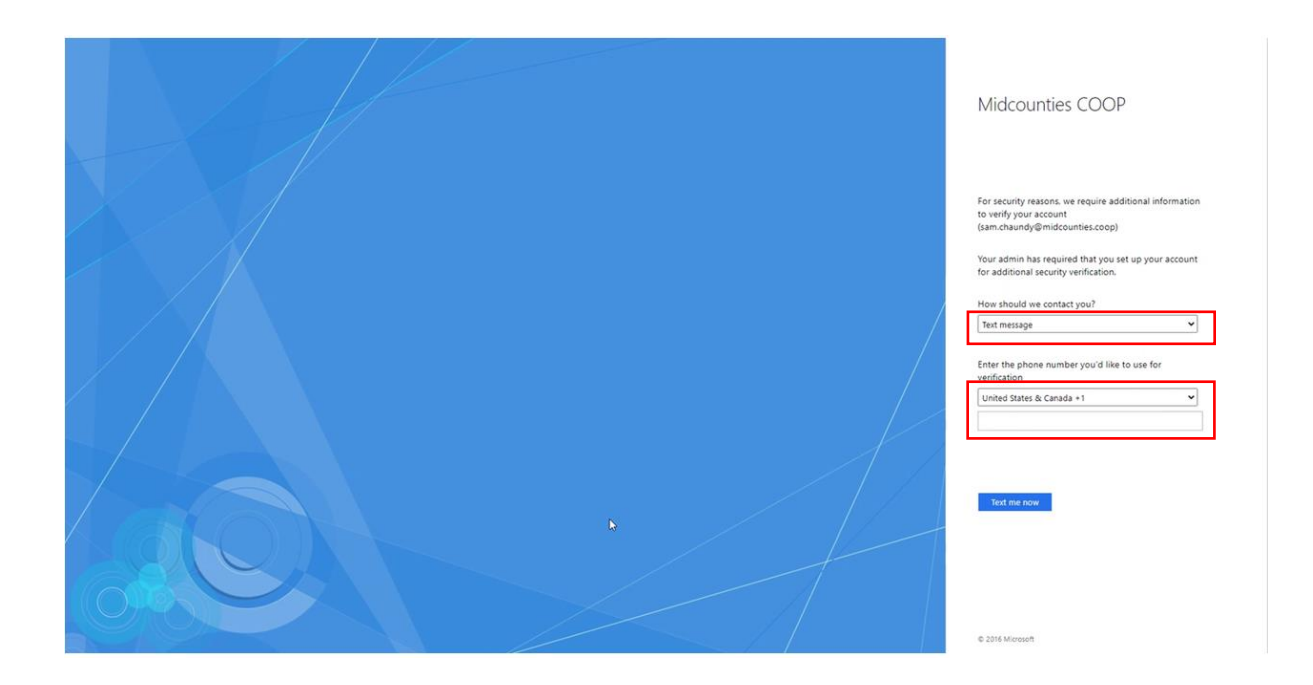

Please set up below:

- 1. How should we contact you? Text message
- 2. Provide or confirm mobile number you'd like to use for verification:
  - 1. United States should be replaced and select United Kingdom +44
  - 2. Mobile number should be filled in as a new user or confirm prepopulated number if you have already used MFA before within the Society.

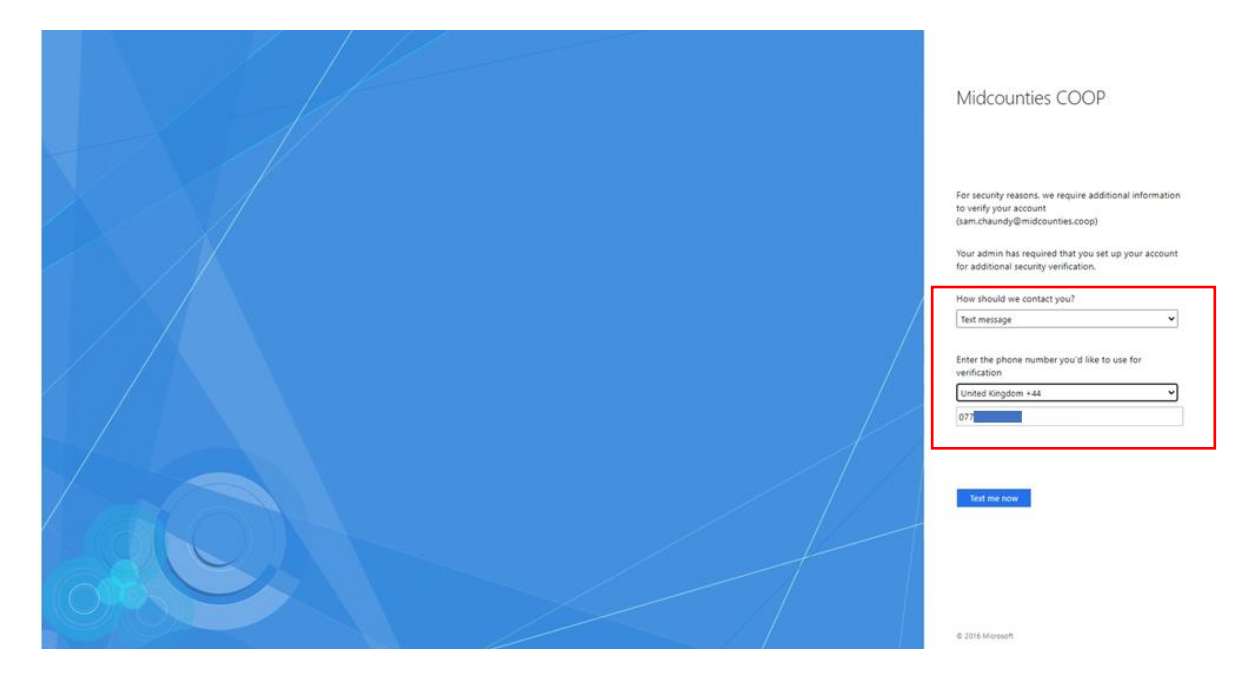

Verification code screen will pop up, please type the verification code you received on your mobile phone, then click sign in.

| Midcounties COOP                                                                                                    |
|----------------------------------------------------------------------------------------------------|
| For security reasons, we require additional information<br>to verify your account<br>(agnes.banyai@midcounties.coop)<br>We've sent a text message with a verification code.<br>+xxxxxxxxxx251 |
| Verification code                                                                                                    |
| Sign III                                                                                                    |
| @ 2016 Microsoft                                                                                                    |

Please note below pop-up message only appears once, the first time when you are trying to log into the payslip portal. Please click Save and Continue.

| ADP iHCM /                                                                                                    | Analytics                                                                                           |  |  |  |
|----------------------------------------------------------------------------------------------------|----------------------------------------------------------------------------------------------------|--|--|--|
| Help ADP improv<br>of usage and data                                                                                                    | ve the products and services it provides you, by allowing analytics<br>a while using iHCM.          |  |  |  |
| ADP uses third-p<br>usage so we can                                                                                                    | arty analytics tools, where cookies enable us to analyse site<br>measure and improve performance.   |  |  |  |
| All analysis performed is not associated specifically to you or your account. Learn<br>more about iHCM's Cookies Policy and Privacy Statement below. |                                                                                                    |  |  |  |
| - How ADF                                                                                                    | Puses cookies                                                                                       |  |  |  |
| ADP Prive                                                                                                    | acy Statement for Business Contacts                                                                 |  |  |  |
| Enable Analy                                                                                                    |                                                                                                    |  |  |  |
| Enable Analy     Please note that a     you log out of AD                                                                                            | rucs<br>any change you make to this setting will only take affect when<br>DP iHCM and log in again. |  |  |  |

Payslip portal will open. If you are using a shared device, please make sure you log out.

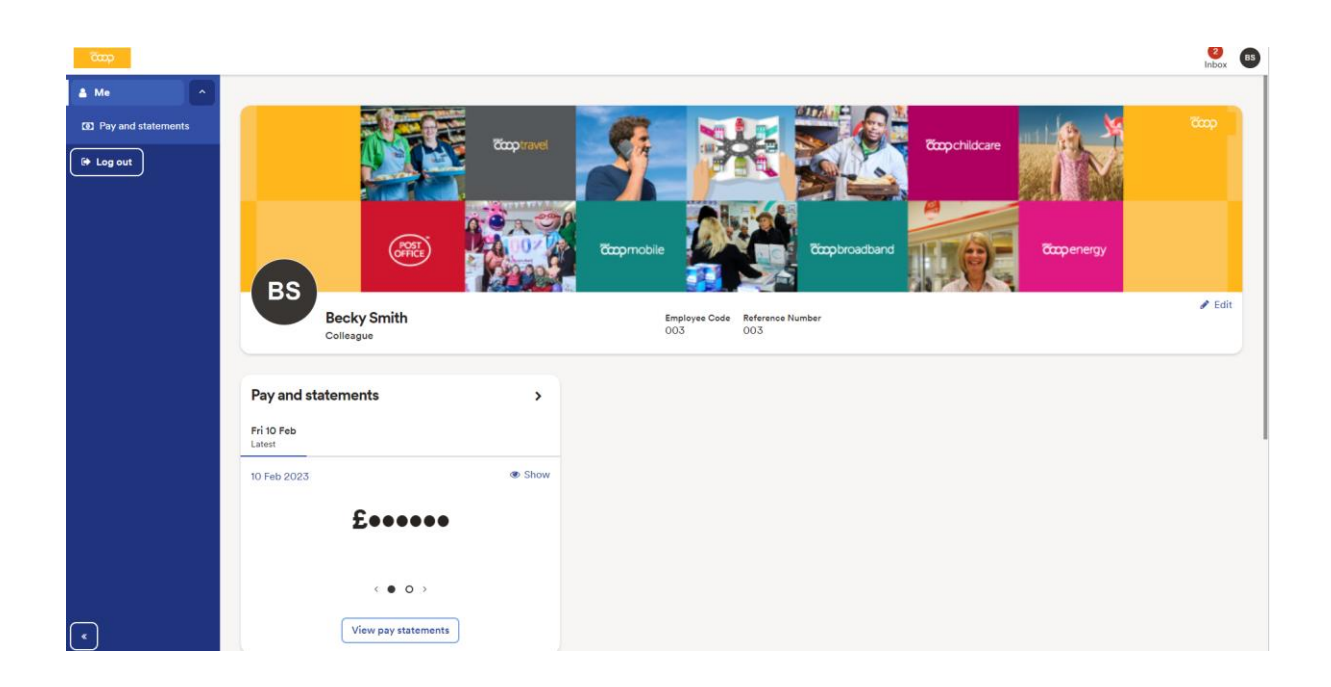

# To see your payslip please click View pay statements

|                        |                             |                                           | Nbox BS |
|------------------------|-----------------------------|-------------------------------------------|---------|
| 🔺 Me                   |                             |                                           |         |
| (3) Pay and statements |                             |                                           | ccop    |
| 🚺 Log out              |                             |                                           |         |
|                        |                             | Tapmobile                                 |         |
|                        | BS Becky Smith<br>Colleague | Employee Code Reference Number<br>003 003 | / Edit  |
|                        | Pay and statements          | >                                         |         |
|                        | Fri 10 Feb<br>Latest        |                                           |         |
|                        | 10 Feb 2023                 | Show                                      |         |
|                        | £                           |                                           |         |
|                        | < ● ○ →                     |                                           |         |
| •                      | View pay statements         |                                           |         |

| 🛔 Me               | Filters ×                              | Me / Pay and statements               |                                 |
|--------------------|----------------------------------------|---------------------------------------|---------------------------------|
| Pay and statements | ^ 2023                                 | Pay statements 🕤                      |                                 |
| 🕞 Log out          | April (1)<br>March (1)<br>February (1) | 2023 April X X Clear all<br>T Filters | View 🔝 🖽 Lat                    |
|                    | Show results 1 D Reset                 |                                       | 🛓 Download .zip                 |
|                    |                                        | 06 Apr 2023                           | Total Earnings<br>£ 1,850.92    |
|                    |                                        | Deductions<br>£ 282.67                | Amount paid (net)<br>£ 1,568.25 |
|                    |                                        |                                       | Pay Breakdown 🔹 PDF             |

To see further breakdown of your payment please click Pay Breakdown.

| yslip                    |                      |                              |
|--------------------------|----------------------|------------------------------|
| 06 Apr 2023              |                      | Total Earning:<br>£ 1,850.92 |
| Veductions<br>282.67     | Amount pair<br>£ 1,5 | 68.25                        |
| -ull Breakdown           |                      | 🖪 PDF                        |
| Amount paid (net)        | £ 1,568.25           |                              |
| Total Earnings           | £ 1,850.92           |                              |
| Basic Pay                | £ 1,923.08           |                              |
| NEST Ee Sal Sac          | £ -72.16             |                              |
| Deductions               | £ 282.67             |                              |
| TAX                      | £ 176.60             |                              |
| EE NI                    | £ 106.07             |                              |
| Employer's Contributions |                      |                              |
| ER NI                    | £ 158.83             |                              |
| NEST Er                  | £ 43.30              |                              |
| Tax year to date         |                      |                              |
| Gross pay                | £ 1,850.92           |                              |

To save you payslip please click on the PDF icon on the below screen or

| Payslip                  |                             | ×                            |
|--------------------------|-----------------------------|------------------------------|
| 06 Apr 2023              |                             | Total Earnings<br>£ 1,850.92 |
| Deductions<br>£ 282.67   | Amount pair<br><b>£ 1,5</b> | 68.25                        |
| Full Breakdown           |                             | 🖹 PDF                        |
| Amount paid (net)        | £ 1,568.25                  |                              |
| Total Earnings           | £ 1,850.92                  |                              |
| Basic Pay                | £ 1,923.08                  |                              |
| NEST Ee Sal Sac          | £ -72.16                    |                              |
| Deductions               | £ 282.67                    |                              |
| TAX                      | £ 176.60                    |                              |
| EE NI                    | £ 106.07                    |                              |
| Employer's Contributions |                             |                              |
| ER NI                    | £ 158.83                    |                              |
| NEST Er                  | £ 43.30                     | ]                            |
| Tax year to date         |                             |                              |
| Gross pay                | £ 1,850.92                  |                              |

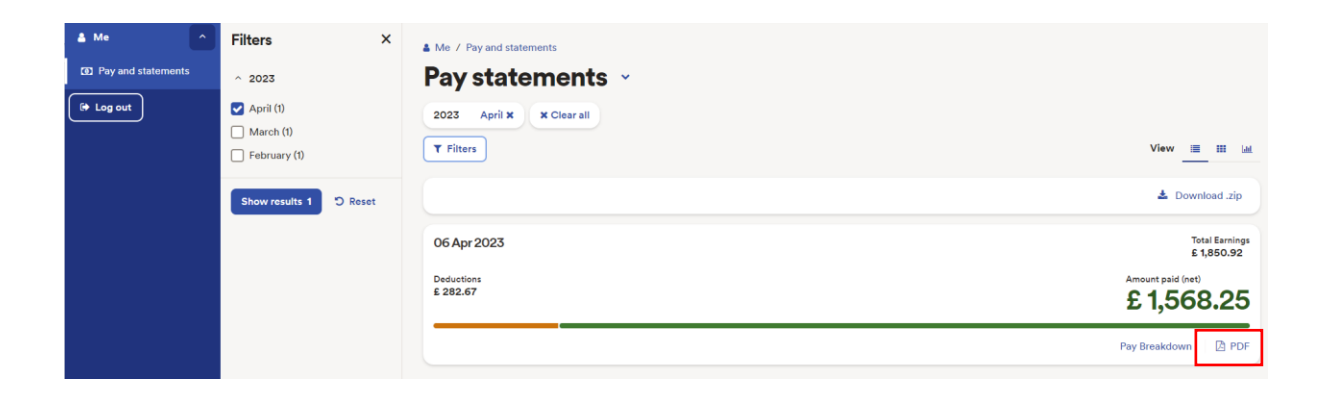

To view your payment please click on "Show".

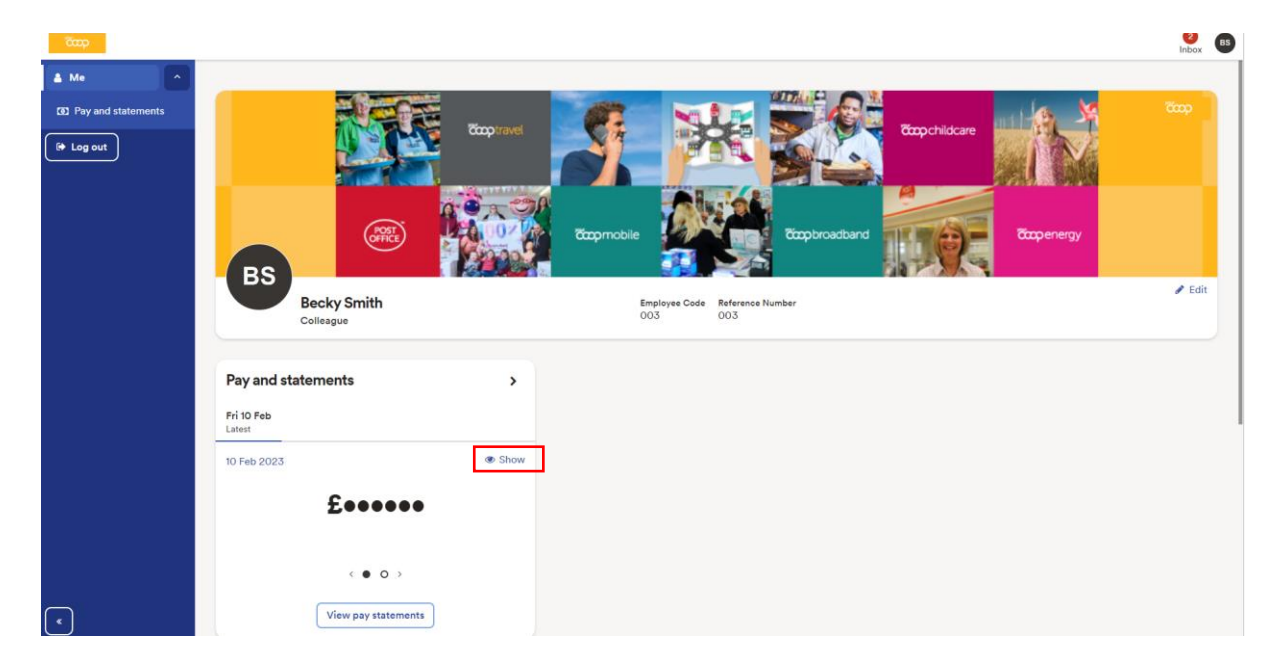

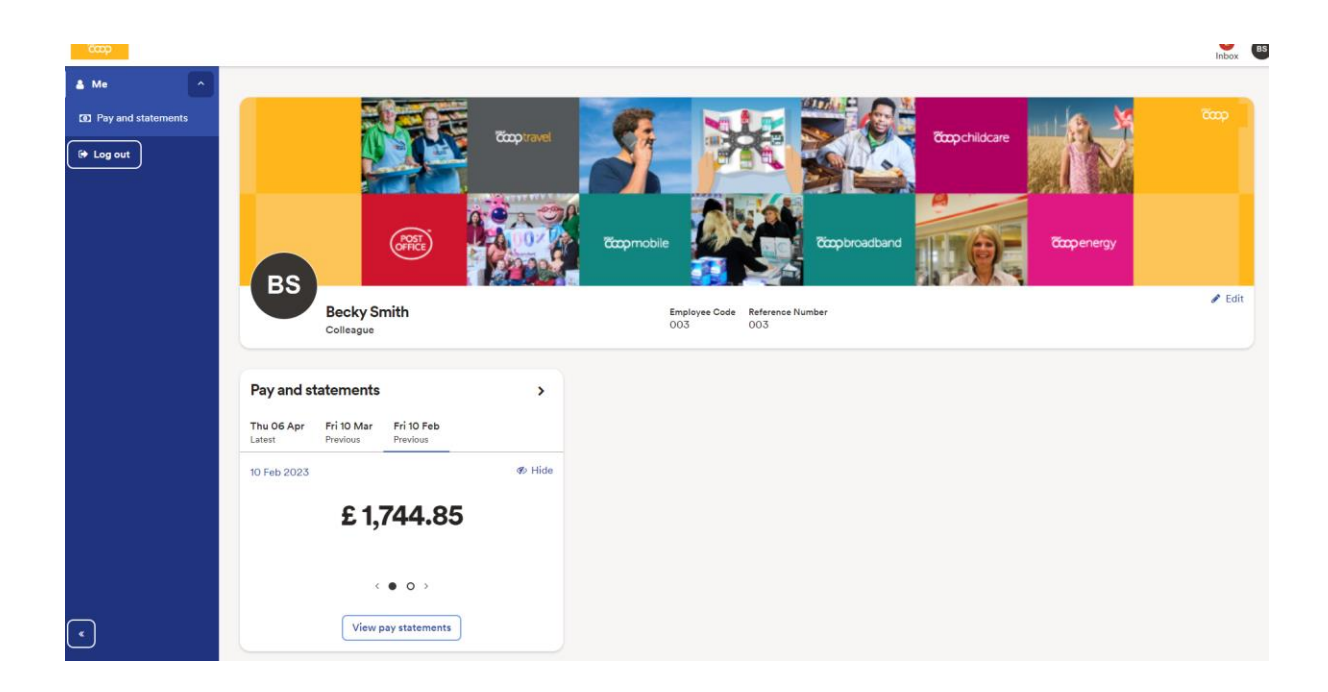

To see further details please click on the right arrow underneath the amount.

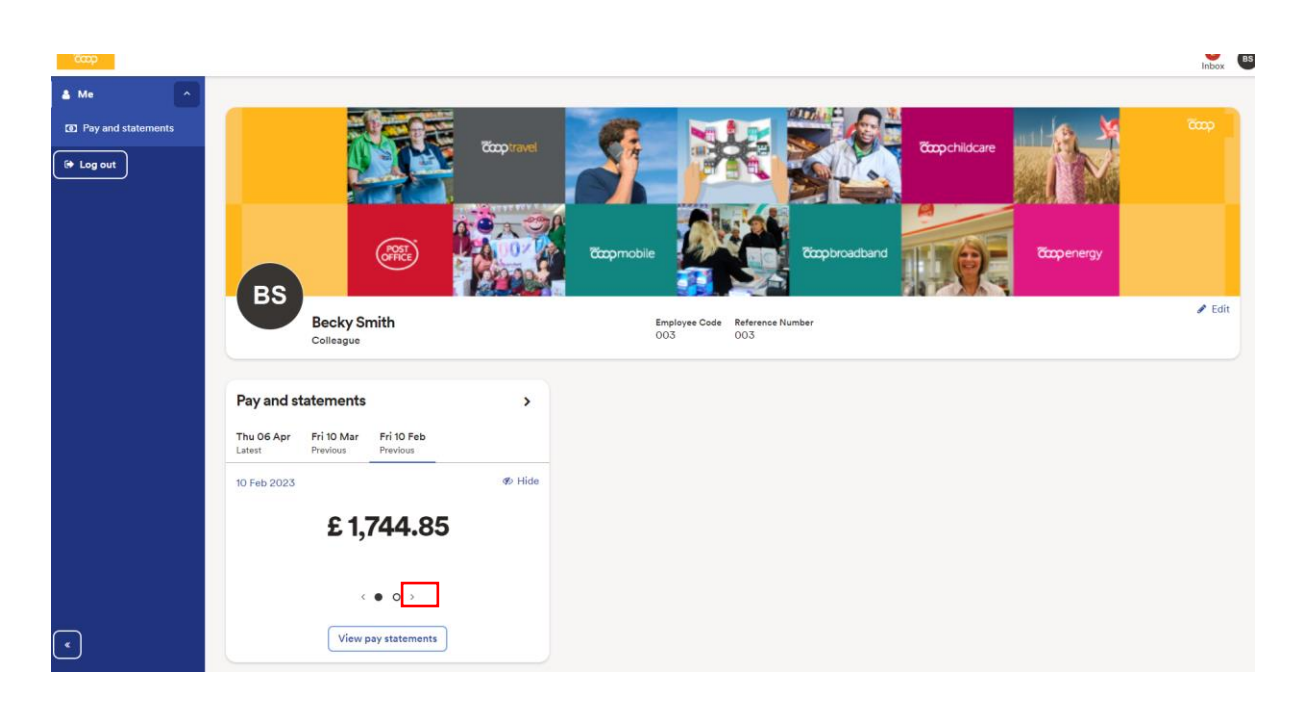

To log out from the payslip portal please click Log out and make sure you close the browser (any browser you have open) completely.

| qaa                                            |                                                                                | Inbox ( |
|------------------------------------------------|--------------------------------------------------------------------------------|---------|
| Me     Color Pay and statements     Ge Log out | Topravel                                                                       | ζαφ     |
|                                                | BS<br>Becky Smith Employee Code Reference Number<br>003                        | 🖋 Edit  |
|                                                | Pay and statements > Thu 06 Apr Fri 10 Mar Fri 10 Feb Latert Previous Previous |         |
|                                                | 06 Apr 2023                                                                    |         |
| •                                              | <ul> <li>O &gt;</li> <li>View pay statements</li> </ul>                        |         |